既存の Digitizer V4.0 から Digitizer MBX V4.0V へのアップデート手順

※画像は Windows8.1 のものです
※アップデート用ソフトウェアは Internet Explorer を
使用してダウンロードしています。

※V4.0V アップデート用ソフトウェアは、PC に V4.0V 以前のバージョンの V4.0 が入っていないとインストール が出来ません。バージョンの確認はデジタイザーの編集画面メニューバー(ヘルプ→デジタイザーMBX につ いて)から行うことが出来ます。

|                                                                                                    | バージョン情報                             | × |
|----------------------------------------------------------------------------------------------------|-------------------------------------|---|
| SPARTS MIX. (-2-27/50 > Designal)         276407       MARK 1525(2)       MARTSO(1)       MARK 1000/11500-1/47(-757)-11       Theory-Mark 100-1/1500-1/47(-757)-11         2       100       -       -       -       Theory 11500-1/47(-757)-11       Theory-Mark 100-1/1500-1/47(-757)-11         2       100       -       -       -       Theory 11500-1/47(-757)-11       Theory-Mark 100-1/1500-1/47(-757)-11         2       100       -       -       -       Theory 100-1/1500-1/47(-757)-11       Theory-Mark 100-1/1500-1/47(-750)-100-1/1500-1/47(-750)-100-1/1500-1/47(-750)-100-1/1500-1/47(-750)-1/1500-1/1500-1 | <image/> <text><text></text></text> |   |

※V4.0口の部分に入るアルファベットが V より前のものが、今回のアップデートの対象になります。

1. ジャノメホームページの『デジタイザーMBX V4.0V のアップデート用ソフトウェア』をダブルクリック します。

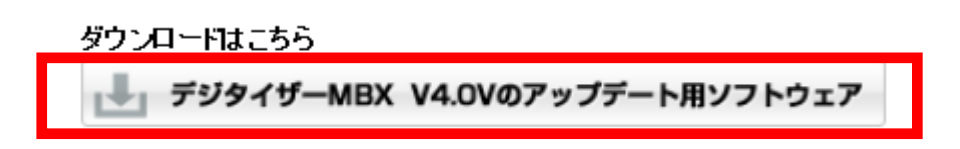

 2. 『DigitizerMBX\_ServicePack.exe(214MB)を実行または保存しますか?』と表示されるので、 『実行(R)』を選択します。

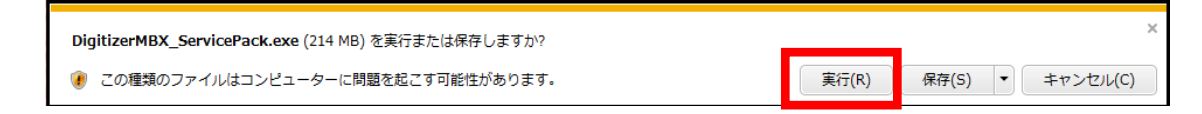

※2の画面が表示されない場合は、アップデート用ソフトウェアがすでにパソコンにダウンロード されています。ダウンロードデータ保存先の『DigitizerMBX\_ServicePack』をダブルクリックします。

ファイル ホーム 共有 表示 管理 ▼ C ダウンロードの検索 (←) → ↑ ↓ PC → ダウンロード . 名前 更新日時 種類 サイズ 숨 お気に入り 2015/06/26 18:10 アプリケーション 🚺 ダウンロード DigitizerMBX\_ServicePack 219,685 KB 📰 デスクトップ 📃 最近表示した場所 🜏 ホームグループ 🖳 PC ] ダウンロード 膧 デスクトップ אכאד‡א 📗

3. 『Windows によって PC が保護されました』と表示されるので、詳細情報をクリックし、『実行(R)』を 選択します。

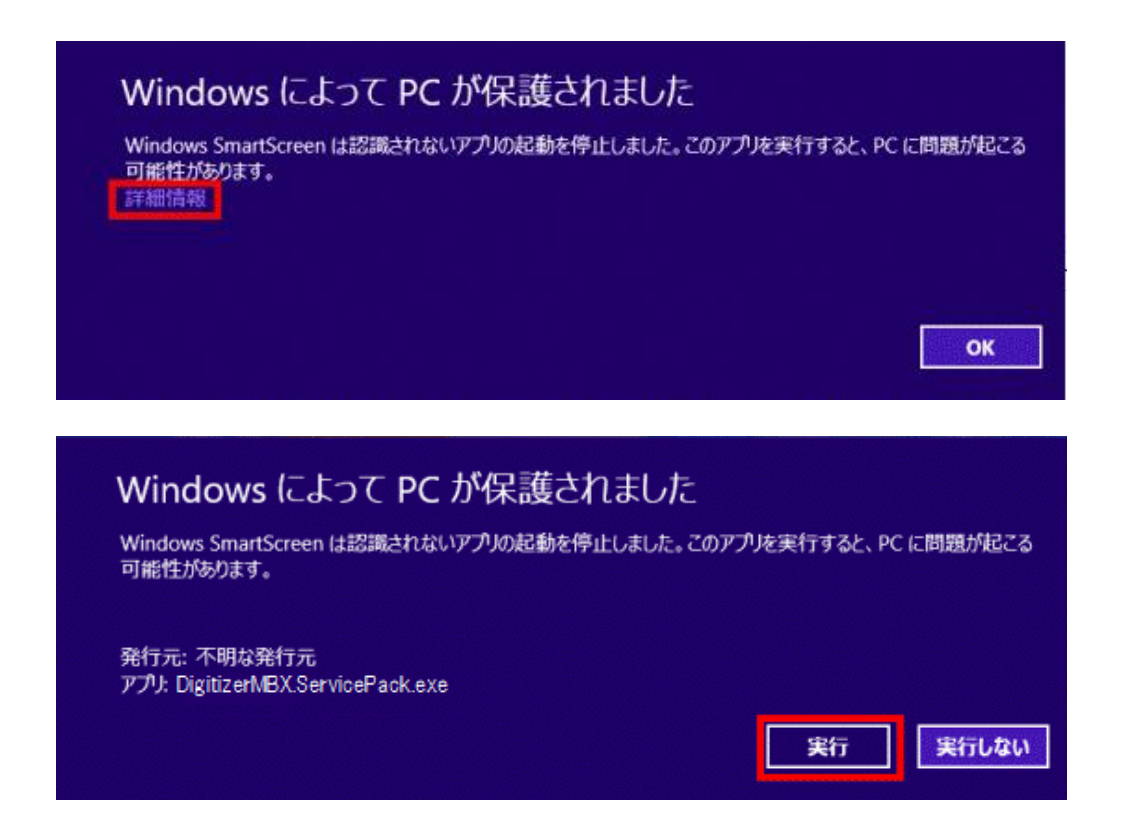

4.「ようこそ」画面が表示されるので、『次へ』を選択します。

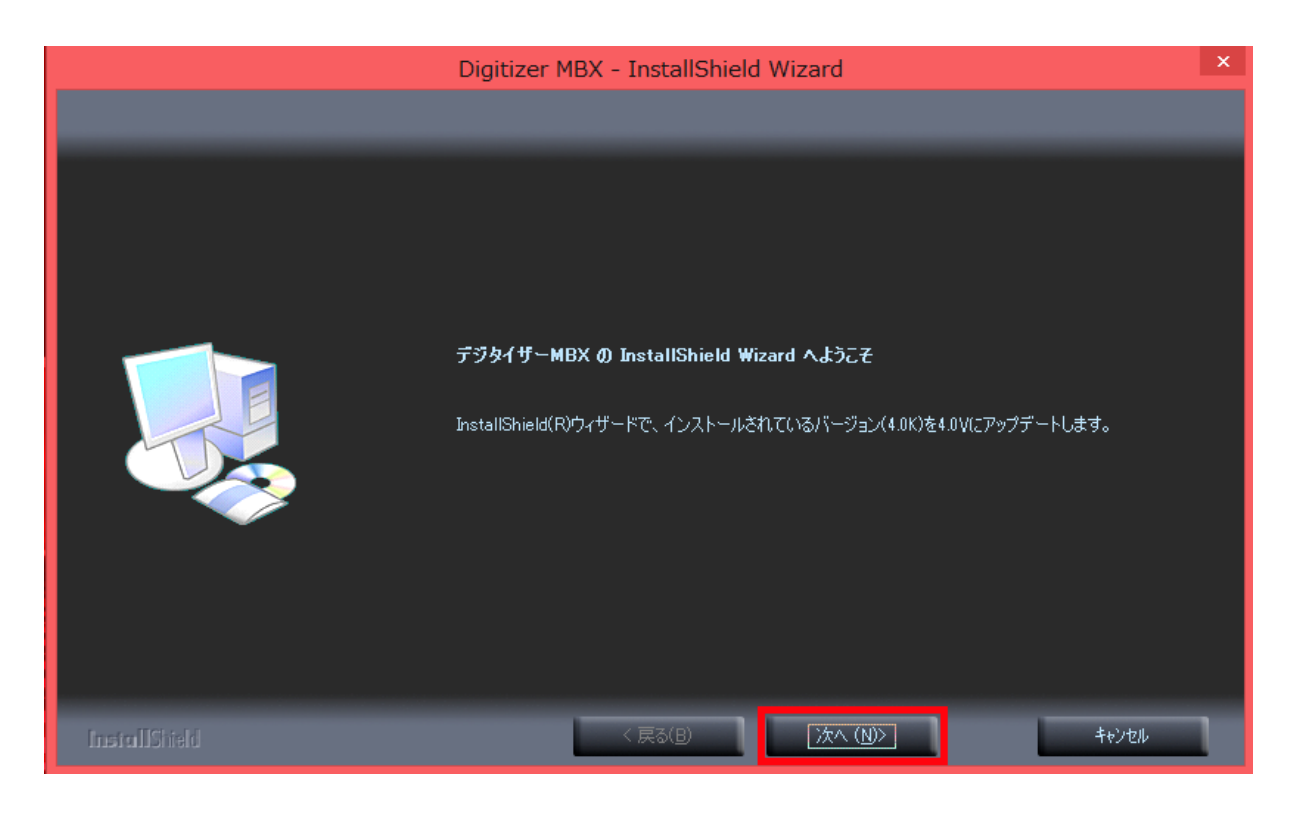

5. 追加言語の選択画面になります。言語を追加したい場合は、各言語の前のチェックボックスに レ点を入れ、『次へ』を選択します。

※機能を追加する際はダイアログ下部の「必要な容量」「使用できる容量」を参考にします。

|               | Digitizer MBX - InstallShield Wizard | × |
|---------------|--------------------------------------|---|
| 追加言語          |                                      |   |
|               |                                      |   |
|               | インストールしたい追加言語を選択し、次へをクリックします。<br>    |   |
|               |                                      |   |
| InstallShield | < 戻る(B) 次へ ( <u>N</u> )> キャンセル       |   |

6. インストール準備完了の画面が表示されるので、『インストール』を選択します。

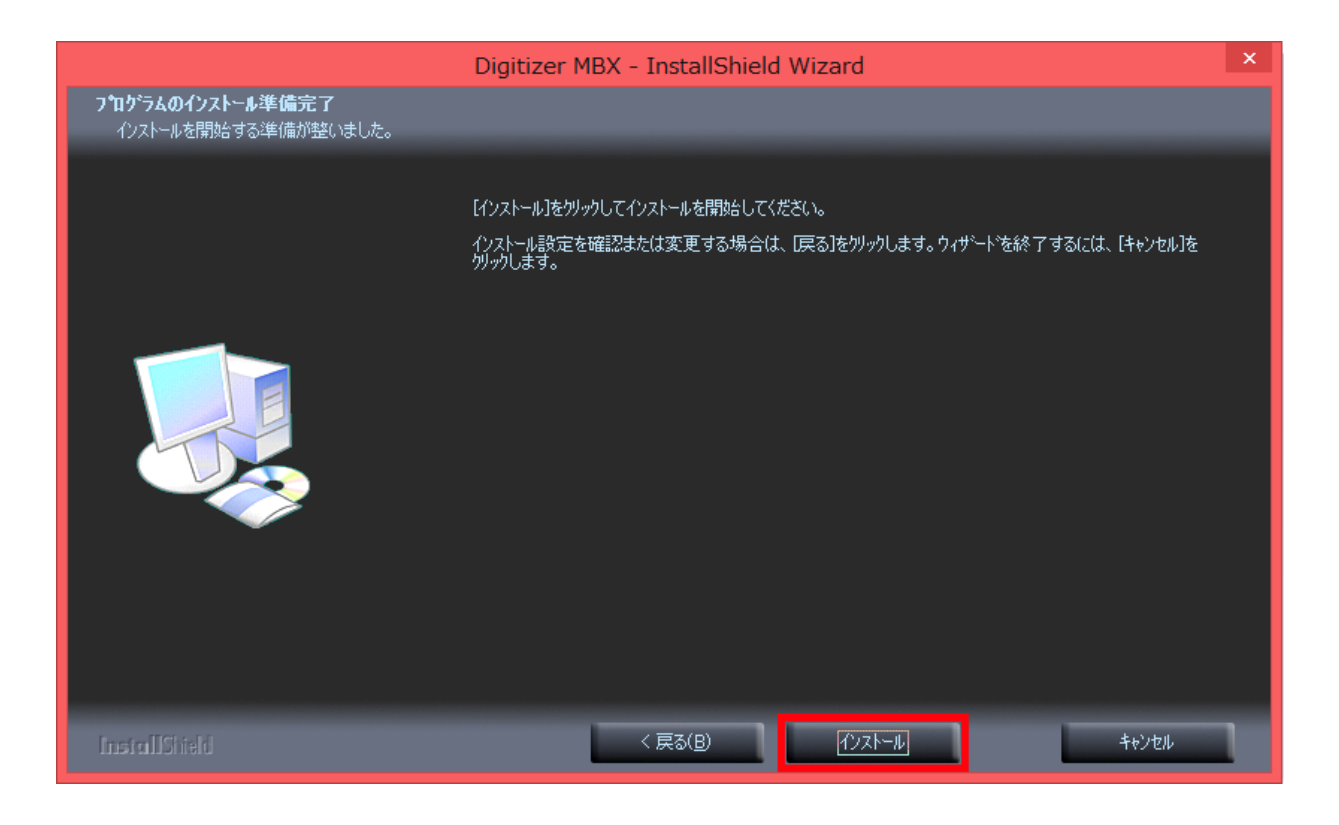

7. アップデートの完了画面が表示されるので、『完了』を選択します。

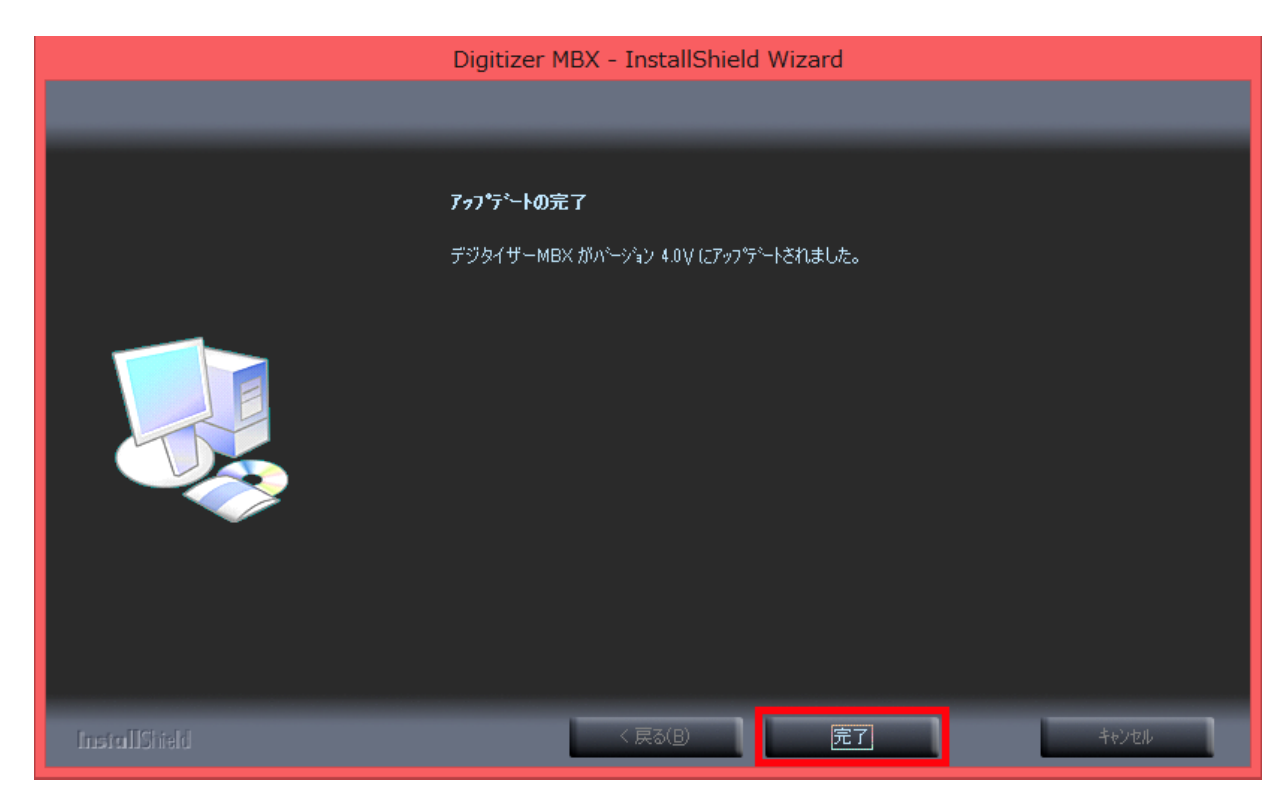

PC を再起動させます。

以上でデジタイザーMBX V4.0V へのアップデートは完了です。